Tina Wegener

1. Ausgabe, September 2013

## Serienbriefe erstellen mit Word 2013

**Themen-Special** 

WW2013SB

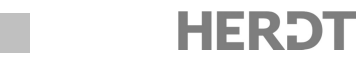

# 2 Anwendungsbeispiele für Serienbriefe

#### In diesem Kapitel erfahren Sie

- ✓ wie Sie Serienbriefe, Verzeichnisse, Umschläge und Etiketten erstellen
- wie Sie einen Serienbrief optisch aufbereiten können
- wie Sie bei Druckproblemen vorgehen

#### Voraussetzungen

- Grundlagen des Seriendrucks
- E-Mails mit Outlook versenden

## 2.1 Unterschiedliche Seriendrucke erstellen

#### Seriendrucke für Immobilienangebote erzeugen

In diesem Kapitel wird anhand ausgewählter Aufgaben dargestellt, wie in Word verschiedene Arten von Seriendokumente erstellt werden können.

Dabei erfahren Sie beispielsweise, wie Sie ...

- Anschreiben an die Kunden erstellen und optisch aufbereiten können,
- Verzeichnisse über die zur Verfügung stehenden Immobilien erzeugen,
- Briefumschläge für die Anschreiben mit den Kundenadressen bedrucken,
- ✓ Etiketten f
  ür allgemeines Informationsmaterial und Prospekte bedrucken,
- ✓ in einer E-Mail die Kunden über den neuen Web-Auftritt im Internet informieren.

Alle diese Aufgaben lassen sich mit der Seriendruckfunktion schnell und problemlos erledigen.

Die Kundendaten liefert die Beispielfirma "Immobilien im Süden", die Immobilien in Südeuropa und Tunesien betreut und vermittelt. Die Adressdaten der Kunden sind in der Beispieldatei Kundenadressen.mdb gespeichert.

| ~        | Nach 👻    | Voma 👻    | Titel 👻 | Firmen 👻 | Adresszeile 1 🛛 👻 | Adresszeile 2 👻 | Ort 👻   | Postleitzahl |
|----------|-----------|-----------|---------|----------|-------------------|-----------------|---------|--------------|
| <b>I</b> | Schneider | Maria     | Frau    |          | Grüner Weg 1      |                 | Mühltal | 64370        |
| ~        | Rennette  | Helmut    | Herr    |          | Waldstraße 56     |                 | Eutin   | 23701        |
| <b>V</b> | Müller    | Helga     | Frau    |          | Elbestraße 34     |                 | Fährhof | 18556        |
| <b>V</b> | Voller    | Peter     | Herr    |          | Hirtenweg 98      |                 | Spring  | 14827        |
| <b>V</b> | Becker    | Alexander | Herr    |          | Am Mühlweg 23     |                 | Faßberg | 29328        |
| <b>V</b> | Maler     | Elisabeth | Frau    |          | Josefstraße 33    |                 | Weener  | 26826        |

Kundendaten der Datenquelle "Kundenadressen.mdb"

## 2.2 Anschreiben für die Kunden anfertigen

### Hauptdokument erstellen und Text eingeben

Als Erstes erzeugen Sie die Anschreiben an die Kunden in Form von Serienbriefen.

- ▶ Öffnen Sie das Hauptdokument, z. B. die Datei Immobilien1.
  - oder Erzeugen Sie ein neues leeres Dokument und geben Sie den gewünschten Text ein, mit Ausnahme derjenigen Stellen, die durch die Seriendruckfelder gefüllt werden sollen.
- ▶ Wechseln Sie zum Register SENDUNGEN, klicken Sie in der Gruppe Seriendruck starten auf Seriendruck starten und wählen Sie Briefe.

| 112 - Imm                                                                       | obilien im S                                              | üden                                               |                                                      |
|---------------------------------------------------------------------------------|-----------------------------------------------------------|----------------------------------------------------|------------------------------------------------------|
|                                                                                 |                                                           |                                                    |                                                      |
|                                                                                 |                                                           |                                                    |                                                      |
|                                                                                 |                                                           |                                                    |                                                      |
| Immobilien im Süden - Hauptstraße 24                                            | 5 - 65001 Frankfurt                                       | Ibr Zeich                                          | en:                                                  |
|                                                                                 |                                                           | Ihre Nac                                           | hricht vom:                                          |
|                                                                                 |                                                           | Unser Ze                                           | ichen: mr                                            |
|                                                                                 |                                                           | Unsere N                                           | lachricht vom:                                       |
|                                                                                 |                                                           | Name: N                                            | largit Ries                                          |
|                                                                                 |                                                           | Telefon:                                           | 0 69 111-17                                          |
|                                                                                 |                                                           | Telefax:                                           | 0 69 111-11                                          |
|                                                                                 |                                                           | Datum: 2                                           | 2013-06-11                                           |
|                                                                                 |                                                           |                                                    |                                                      |
| Immobilienangebote                                                              | •                                                         |                                                    |                                                      |
|                                                                                 |                                                           |                                                    |                                                      |
|                                                                                 |                                                           |                                                    |                                                      |
| unsere neuesten imn                                                             | nobilienangebote sind einge                               | troffen. Nun können wi                             | Ihnen eine noch reichere                             |
| Auswahl an Ferienwo                                                             | ohnungen und -häusern anbi                                | eten.                                              |                                                      |
|                                                                                 |                                                           |                                                    |                                                      |
| Lassen Sie sich überra                                                          | aschen von unseren preiswe                                | rten und attraktiven Im                            | mobilien auf den Kanarischen                         |
| Inseln, in Spanien, Gr                                                          | iechenland, Portugal und Tu<br>informioron könnon, überre | nesien. Damit Sie sich v<br>oden wir Ihnen mit die | orab uber die neuen<br>som Schreiben ein Verzeichnis |
| der aktuellen Angebote                                                          | nitormeren konnen, uberse<br>ote.                         | nden wir innen mit die.                            | sem schreiben ein verzeichnis                        |
|                                                                                 |                                                           |                                                    |                                                      |
| Teilen Sie uns bitte in                                                         | i den nächsten vierzehn Tage                              | en mit, ob Sie sich für ei                         | n Angebot interessieren.                             |
| Weitere Information                                                             | en erhalten Sie bei uns im Ha                             | BU5.                                               |                                                      |
| Freundliche Grüße na                                                            | ach                                                       |                                                    |                                                      |
|                                                                                 | üden                                                      |                                                    |                                                      |
| IIS - Immobilien im Sü                                                          |                                                           |                                                    |                                                      |
| IIS - Immobilien im Sü                                                          |                                                           |                                                    |                                                      |
| IIS - Immobilien im Si                                                          |                                                           |                                                    |                                                      |
| IIS - Immobilien im Si<br>Margit Ries                                           |                                                           |                                                    |                                                      |
| IIS - Immobilien im Si<br>Margit Ries<br>Anlage                                 |                                                           |                                                    |                                                      |
| IIS - Immobilien im Si<br>Margit Ries<br><b>Anlage</b><br>Verzeichnis der aktue | illen Angebote                                            |                                                    |                                                      |
| IIS - Immobilien im Si<br>Margit Ries<br><b>Anlage</b><br>Verzeichnis der aktue | illen Angebote                                            |                                                    |                                                      |
| IIS - Immobilien im Sú<br>Margit Ries<br><b>Anlage</b><br>Verzeichnis der aktue | illen Angebote                                            |                                                    |                                                      |
| IIS - Immobilien im Sú<br>Margit Ries<br><b>Anlage</b><br>Verzeichnis der aktue | illen Angebote                                            |                                                    |                                                      |
| IIS - Immobilien im Si<br>Margit Ries<br><b>Anlage</b><br>Verzeichnis der aktue | illen Angebote                                            |                                                    |                                                      |
| IIS - Immobilien im Sú<br>Margit Ries<br><b>Anlage</b><br>Verzeichnis der aktue | ellen Angebote                                            |                                                    |                                                      |
| IIS - Immobilien im Sú<br>Margit Ries<br><b>Anlage</b><br>Verzeichnis der aktue | allen Angebote                                            | Telefay                                            | Drawinger Bank Snawiński                             |

Beispieldatei "Immobilien1"

#### Datenquelle öffnen und Seriendruckfelder einfügen

- Öffnen Sie über das Register SENDUNGEN, Gruppe Seriendruck starten, Empfänger auswählen die gewünschte Datenquelle, hier die Beispieldatei Kundenadressen.mdb.
- Fügen Sie die benötigten Seriendruckfelder, z. B. gemäß der folgenden Abbildung, in das Hauptdokument ein.
- Falls Sie für die Anschrift ein Textfeld verwenden möchten, muss dieses zuvor erstellt werden. In der Beispieldatei ist ein entsprechendes Textfeld vorhanden, das Sie vor dem Einfügen der Seriendruckfelder aktivieren müssen.
- Geben Sie nach Pr
  üfung des Ergebnisses in der Vorschau die Briefe in ein Dokument aus.
- Speichern Sie das Dokument z. B. unter dem Namen Immobilien-E1.

| Immobilien im Süden - Hauptstraße 145 - 65001 Frankfurt                                       |                                                      |  |  |  |  |
|-----------------------------------------------------------------------------------------------|------------------------------------------------------|--|--|--|--|
|                                                                                               | Ihr Zeichen:                                         |  |  |  |  |
|                                                                                               | Ihre Nachricht vom:                                  |  |  |  |  |
|                                                                                               | Unser Zeichen: mr                                    |  |  |  |  |
| «Titel»                                                                                       | Unsere Nachricht vom:                                |  |  |  |  |
| «Vorname» «Nachname»                                                                          |                                                      |  |  |  |  |
| «Adresszeile 1»                                                                               | Name: Margit Ries                                    |  |  |  |  |
| «Postleitzahl» «Ort»                                                                          | Telefon: 0 69 111-17                                 |  |  |  |  |
|                                                                                               | Telefax: 0 69 111-11                                 |  |  |  |  |
|                                                                                               |                                                      |  |  |  |  |
|                                                                                               | Datum: 2013-06-06                                    |  |  |  |  |
|                                                                                               |                                                      |  |  |  |  |
| Immobilienangebote                                                                            |                                                      |  |  |  |  |
|                                                                                               |                                                      |  |  |  |  |
| «Anrede»                                                                                      |                                                      |  |  |  |  |
| unsere neuesten Immohilienangehote sind eingetroffen. Nun können wir Ihnen eine noch reichere |                                                      |  |  |  |  |
| Auswahl an Ferienwohnungen und -häusern anbieten.                                             |                                                      |  |  |  |  |
| ······································                                                        |                                                      |  |  |  |  |
| Lassen Sie sich überraschen von unseren preiswe                                               | rten und attraktiven Immobilien auf den Kanarischen  |  |  |  |  |
| Inseln, in Spanien, Griechenland, Portugal und Tu                                             | inesien. Damit Sie sich vorab über die neuen         |  |  |  |  |
| Immobilienangebote informieren können, überse                                                 | enden wir Ihnen mit diesem Schreiben ein Verzeichnis |  |  |  |  |
| der aktuellen Angebote.                                                                       |                                                      |  |  |  |  |
|                                                                                               |                                                      |  |  |  |  |
| Teilen Sie uns bitte in den nächsten vierzehn Tag                                             | en mit, ob Sie sich für ein Angebot interessieren.   |  |  |  |  |
| weitere informationen erhalten Sie bei uns im H                                               | aus.                                                 |  |  |  |  |
| Freundliche Grüße nach «Ort»                                                                  |                                                      |  |  |  |  |

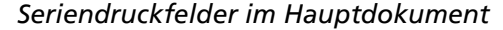

 $\sim$ 

#### Hinweis zur geschlechtsspezifischen Anrede in der Grußzeile

Beim Erzeugen von Serienbriefen steht Ihnen mit der Schaltfläche *Grußzeile* (Register SEN-DUNGEN, Felder schreiben und einfügen) eine einfache und schnelle Möglichkeit zur Verfügung, eine Anrede einzufügen, die auf das Geschlecht des Adressaten abgestimmt ist.

Voraussetzung hierfür ist, dass die Datensätze über ein Feld verfügen, aus dem das Geschlecht des Empfängers hervorgeht, z. B. ein Feld *Anrede* oder *Titel*, in dem entweder *Frau* oder *Herr* steht.

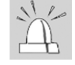

Um ein Feld *Titel* oder *Anrede* sowohl in der Adresse als auch in der Grußzeile nutzen können und in der Adressangabe die richtige Anrede *Herrn* zu erhalten, verwenden Sie eine sogenannte *Wenn-Dann-Sonst-Regel*, die im Abschnitt 4.4 beschrieben wird.

| «Anrede»                                                |                               |
|---------------------------------------------------------|-------------------------------|
| unsere neuesten Immobilienangebote sind eingetroffen. N | un können wir Ihnen eine noch |
| reichere Auswahl an Ferienwohnungen und -häusern anbie  | eten.                         |

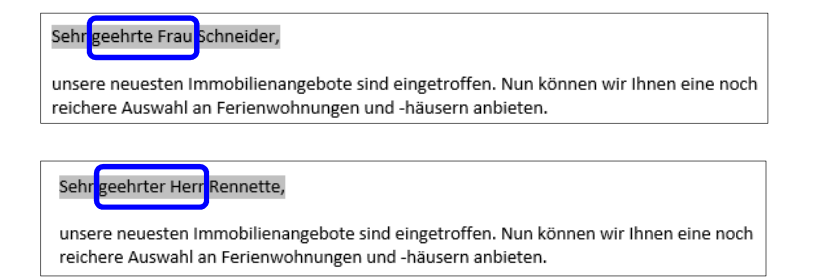

# 2.3 Briefe mit Illustrationen optisch aufbereiten

### Illustrationen in das Hauptdokument einfügen

In das Hauptdokument eines Serienbriefes lassen sich Grafiken wie in herkömmliche Dokumente einfügen.

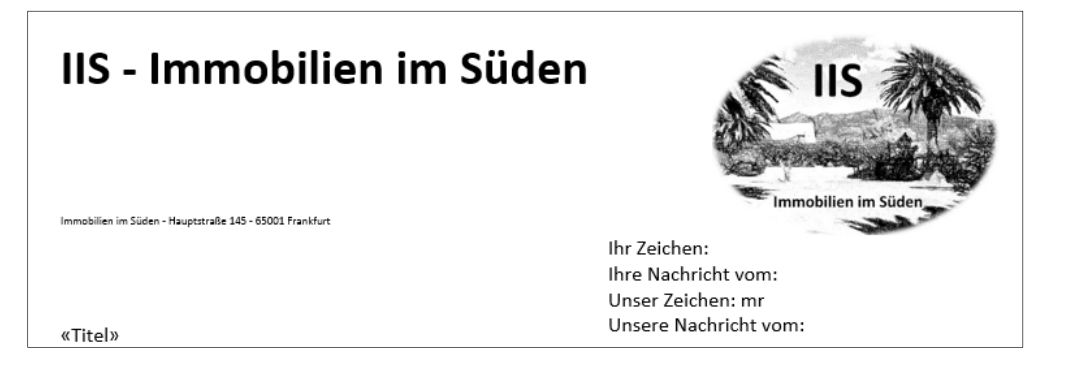

- Setzen Sie den Cursor an die Stelle im Dokument, an der die Grafik eingefügt werden soll, z. B. in die Kopfzeile.
- ▶ Klicken Sie im Register EINFÜGEN in der Gruppe Illustrationen auf Bilder.
- ▶ Wechseln Sie zum entsprechenden Speicherort.
- ▶ Klicken Sie doppelt auf die gewünschte Datei, z. B. auf die Beispieldatei Logo.jpg.

Die Grafik wird an der Cursorposition in den Text eingefügt.

#### Grafik in der Größe ändern und positionieren

Die Größe der Grafik lässt sich wie gewohnt z. B. mithilfe der Eckziehpunkte verändern. Um die Grafik individuell positionieren zu können, muss der Textfluss geändert werden.

- ► Klicken Sie bei markierter Grafik im Register FORMAT, Gruppe Anordnen, auf Zeilenumbruch.
- Klicken Sie in der eingeblendeten Liste auf den gewünschten Eintrag, z. B. auf *Quadrat*.
- Sie können die Grafik nun durch Ziehen mit der Maus individuell positionieren.

### Unterschrift als Grafik einfügen

Auch das Unterschreiben jedes einzelnen Briefes können Sie umgehen, indem Sie die Unterschrift als Grafik in das Hauptdokument einfügen. Voraussetzung ist, dass Sie über eine entsprechende Unterschrift verfügen, die Sie beispielsweise eingescannt haben und die z. B. im BMP- oder JPG-Format vorliegt.

- Platzieren Sie den Cursor an der gewünschten Stelle und klicken Sie im Register EINFÜGEN in der Gruppe Illustrationen auf Bilder.
- Wählen Sie die gewünschte Datei (z. B. Unterschrift.jpg) aus und übernehmen Sie die Grafik mit Einfügen in das Dokument.

Freundliche Grüße nach «Ort» IIS - Immobilien im Süden Marcit Ries

Margit Ries

Sie können auch die Unterschrift im Ursprungsprogramm markieren, z. B. mit Strg C in die Zwischenablage kopieren und sie z. B. mit Strg V an der gewünschten Stelle im Word-Dokument einfügen.

Bei Bedarf können Sie die Grafik auf gewohnte Weise zuschneiden, in der Größe verändern oder anderweitig bearbeiten.

## 2.4 Verzeichnisse anfertigen

### Was ist ein Verzeichnis?

Mithilfe des Dokumenttyps Verzeichnis können Sie aus einer Datenquelle bestimmte Spalten bzw. Seriendruckfelder als Übersicht anzeigen lassen. Im Gegensatz zum Serienbrief werden beim Zusammenführen nämlich keine Seitenumbrüche zwischen den einzelnen Datensätzen eingefügt.

In diesem Beispiel soll dem Anschrieben ein Verzeichnis der aktuellen Immobilienangebote in Tabellenform beigefügt werden. Das Verzeichnis soll die Seriendruckfelder Ort, Land, Größe und Preis enthalten.

Als Datenquelle wird in diesem Beispiel das Word-Dokument Immobilien-Angebote verwendet.

### Verzeichnis erstellen

- Öffnen Sie die Beispieldatei Immobilien2 oder erstellen Sie in einem neuen Dokument eine Tabelle (4 Spalten und 1 Zeile).
- Klicken Sie im Register SENDUNGEN, Gruppe Seriendruck starten, auf Seriendruck starten und wählen Sie Verzeichnis.
- ► Klicken Sie auf *Empfänger auswählen* und wählen Sie als Datenquelle die Beispieldatei *Immobilien-Angebote.docx*.
- Fügen Sie die Seriendruckfelder in die Tabelle ein. Im Beispiel fügen Sie die Seriendruckfelder Ort, Land, Größe\_m2 und Preis entsprechend der Abbildung in die Zellen der Tabelle ein.

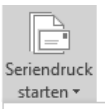

Briefe

| 0 | E-Mail-Nachrichten |
|---|--------------------|
|   |                    |

Etiketten...

<u>V</u>erzeichnis

Normales Word-Dokument

Seriendruck-Assistent mit Schritt-für-

| «Ort» | «Land» | «Größe_m2» | «Preis» |
|-------|--------|------------|---------|
|-------|--------|------------|---------|

Hauptdokument mit eingefügten Seriendruckfeldern

Prüfen Sie das Ergebnis in der Vorschau.

2

# 2.8 Schnellübersicht

| Sie möchten                                                          |                                                                                                    |  |  |  |
|----------------------------------------------------------------------|----------------------------------------------------------------------------------------------------|--|--|--|
| einen Serienbrief oder ein<br>Verzeichnis erstellen                  | Register SENDUNGEN, Gruppe Seriendruck starten,<br>Seriendruck starten, Briefe bzw. Verzeichnis                                                                        |  |  |  |
| Umschläge oder Etiketten<br>mit der Seriendruckfunktion<br>bedrucken | Register SENDUNGEN, Gruppe Seriendruck starten,<br>Seriendruck starten, Umschläge bzw. Etiketten                                                                       |  |  |  |
| die Unterschrift als Grafik<br>einfügen                              | Unterschrift im Ursprungsprogramm markieren und über<br>die Zwischenablage einfügen oder Register <i>EINFÜGEN</i> ,<br>Gruppe <i>Illustrationen, Bilder</i>            |  |  |  |
| Serienbriefe als E-Mail<br>versenden                                 | Register SENDUNGEN, Gruppe Seriendruck starten, Serien-<br>druck starten, Eintrag E-Mail-Nachrichten, anschließend<br>Outlook starten und auf Senden/Empfangen klicken |  |  |  |

# 2.9 Übungen

## Übung 1: Anschreiben eines Partyservice erstellen

| Level         |                                                                                                    | Zeit | ca. 15 min |
|---------------|----------------------------------------------------------------------------------------------------|------|------------|
| Übungsinhalte | <ul> <li>Serienbrief erstellen</li> <li>Datenquelle öffnen</li> <li>Seriendruckfelder einfügen</li> </ul> |      |            |
| Übungsdateien | Party1, Party-Adressen.mdb                                                                                |      |            |
| Ergebnisdatei | Party-E1                                                                                                  |      |            |

- ① Öffnen Sie die Übungsdatei *Party1* und erstellen Sie mit diesem Dokument einen Serienbrief an die Kunden, deren Adressen in der Datenquelle *Party-Adressen* gespeichert sind.
- ② Fügen Sie Adresse und Grußzeile ein und verwenden Sie einzelne Seriendruckfelder.
- ③ Geben Sie die Briefe in ein Dokument aus und speichern Sie dieses unter dem Namen *Party-E1*.

| «Anrede1»<br>«Vorname» «Nachname»<br>«Adresszeile_1»<br>«Postleitzahl» «Ort»                      | ⇒ | Frau<br>Gabi Müller<br>Moselstraße 1<br>55118 Mainz                                                 |
|---------------------------------------------------------------------------------------------------|---|----------------------------------------------------------------------------------------------------|
| Neue Gerichte                                                                                     |   | Neue Gerichte                                                                                       |
| «Anrede»                                                                                          |   | Sehr geehrte Frau Müller,                                                                           |
| mit diesem Schreiben möchten wir Sie auf unsere<br>können wir Ihnen eine noch reichere Auswahl an |   | mit diesem Schreiben möchten wir Sie auf unsere<br>können wir Ihnen eine noch reichere Auswahl an I |

Ausschnitt aus der Ergebnisdatei "Party-E1" (Brief)

| Level         |                                                | Zeit | ca. 10 min |  |  |
|---------------|------------------------------------------------|------|------------|--|--|
| Übungsinhalte | ✓ Umschläge erstellen                          |      |            |  |  |
|               | ✓ Datenquelle wählen                           |      |            |  |  |
|               | <ul> <li>Seriendruckfelder einfügen</li> </ul> |      |            |  |  |
| Übungsdatei   | Party-Adressen.mdb                             |      |            |  |  |
| Ergebnisdatei | Party-E2                                       |      |            |  |  |

## Übung 2: Umschläge bedrucken

- ① Erstellen Sie mithilfe eines neuen Dokuments und der Datenquelle *Party-Adressen.mdb* Umschläge. Als Umschlagformat wählen Sie *C4 (229 x 324 mm)*.
- ② Ändern Sie die Schriftart für die Empfänger-/Absenderadresse in Verdana.
- ③ Verwenden Sie statt des Adressblocks einzelne Seriendruckfelder.
- ④ Geben Sie die Umschläge in ein neues Dokument aus und speichern Sie dieses unter dem Namen *Party-E3*.

| Creativ<br>Partyservice<br>Hohlweg 12-14<br>11000 Berlin |                                                               |
|----------------------------------------------------------|---------------------------------------------------------------|
|                                                          |                                                               |
|                                                          |                                                               |
|                                                          | Frau<br>Karin Abel<br>Friedrich-Ebert-Str. 23<br>10025 Berlin |
|                                                          |                                                               |
|                                                          |                                                               |

Ein Umschlag aus der Ergebnisdatei "Party-E2"